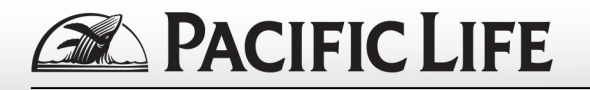

 On the login page, click the "Register" link below the Sign In button.

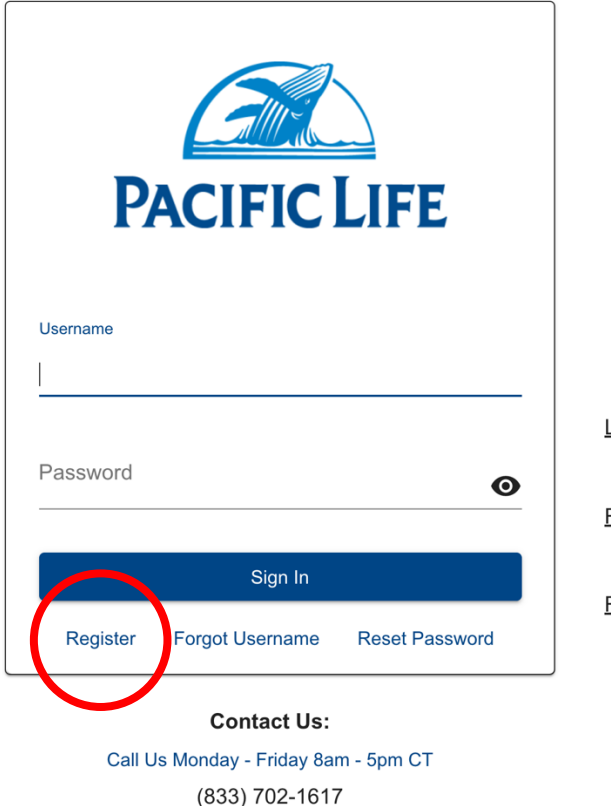

Login Help >

Registration Instructions >

PACIFICLIFE.COM

Resources >

2. To begin the registration process, we will ask you to verify your identity by requesting you to enter your SSN, First and Last Name, Birth Date in the applicable fields. Click Next.

| 1                  | 2                  | 3                            | 4                         |
|--------------------|--------------------|------------------------------|---------------------------|
| Verify<br>Identity | Account<br>Details | Two-Factor<br>Authentication | Registration<br>Successfu |
|                    |                    |                              |                           |
| SSN                |                    |                              |                           |
| First Name         |                    |                              |                           |
| Last Name          |                    |                              |                           |
| Birth Date         |                    |                              |                           |
| Dirtit Date        |                    |                              |                           |

**PACIFIC LIFE** 

 Upon confirming your identity, you will be asked to enter a username and password. This username and password will be used each time you access your account.

|    | <b>~</b>                                                                                                    | 2                                                                                                    | 3                                                                                                    | 4                                                                |   |  |
|----|----------------------------------------------------------------------------------------------------|----------------------------------------------------------------------------------------------------|----------------------------------------------------------------------------------------------------|------------------------------------------------------------------|---|--|
|    | Verify Identity                                                                                                    | Account Details                                                                                                    | Two-Factor<br>Authentication                                                                                                    | Registration<br>Successful                                       |   |  |
| A  | All fields are required. The password is case sensitive.                                                                                                    |                                                                                                    |                                                                                                    |                                                                  |   |  |
|    | <ul> <li>Password must</li> <li>Password must</li> <li>Password must</li> <li>Password must</li> <li>Password must</li> <li>Password must</li> <li>Password must</li> <li>Password must</li> <li>All passwords s</li> </ul> | t have a minimum of<br>t have a maximum of<br>t have a minimum of<br>t have a minimum of<br>t have a minimum of<br>t have a minimum of<br>t have a minimum of<br>t have a minimum of<br>thould be unique an | <ul> <li>8 characters</li> <li>f 25 characters</li> <li>3 alphabetic characters</li> <li>2 non alphabetic or drawneric characters</li> <li>1 non alpha numeric characters</li> <li>1 non alpha numeric charact</li></ul> | acters<br>characters<br>ters<br>rric characters<br>rs<br>e login |   |  |
| Na | ime                                                                                                    |                                                                                                    |                                                                                                    |                                                                  |   |  |
| U: | ser Name *                                                                                                    |                                                                                                    |                                                                                                    |                                                                  |   |  |
| P  | assword *                                                                                                    |                                                                                                    |                                                                                                    |                                                                  | 0 |  |
|    | onfirm Password *                                                                                                    |                                                                                                    |                                                                                                    |                                                                  | 0 |  |
| C  |                                                                                                    |                                                                                                    |                                                                                                    |                                                                  |   |  |

 On the next screen, you will be prompted to enter a 6-digit verification code that is located at the bottom of the welcome letter you received. Click Next.

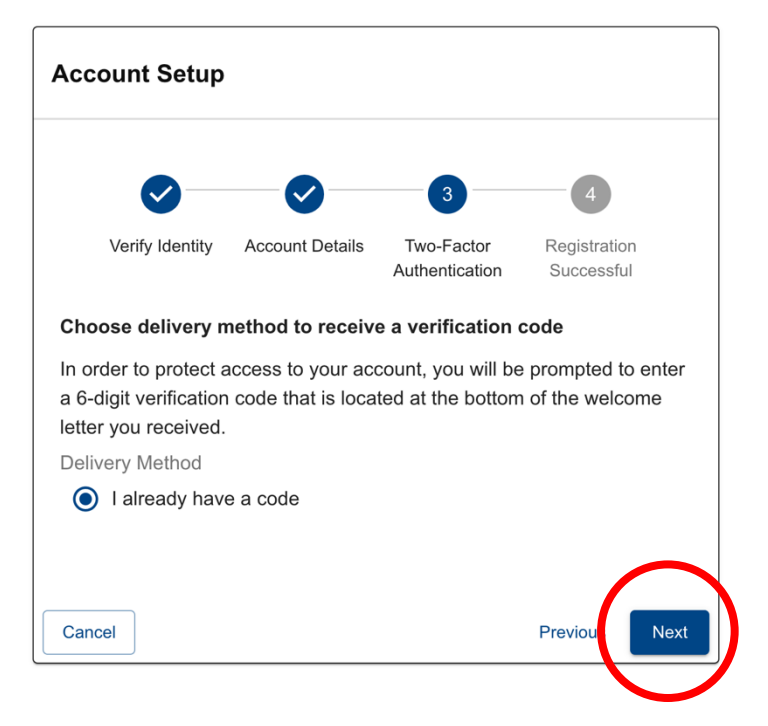

## PACIFIC LIFE

 Enter your 6-digit verification code located at the bottom of your welcome letter and click Next. If you have issues entering your verification code, please call customer service at: (833) 702-1617.

|                                              | <b>~</b> –                                            | - <b>O</b> -                                           |                                                           |                                                  | 5                                                   |
|----------------------------------------------|-------------------------------------------------------|--------------------------------------------------------|-----------------------------------------------------------|--------------------------------------------------|-----------------------------------------------------|
|                                              | Verify                                                | Account                                                | Two-Factor                                                | Verification                                     | Registration                                        |
|                                              | Identity                                              | Details                                                | Authentication                                            | Code                                             | Successful                                          |
| Please                                       | e enter the<br>d at the b                             | e 6-digit verit                                        | fication code he<br>r welcome letter                      | re. The verifi<br>. If you are h                 | cation code is<br>aving trouble                     |
| Please<br>ocate<br>egiste<br>617             | e enter the<br>d at the be<br>ering your              | e 6-digit verit<br>ottom of you<br>account, ple        | fication code her<br>r welcome letter<br>ease contact Cu  | re. The verifi<br>: If you are h<br>stomer Servi | cation code is<br>aving trouble<br>ce at (833) 702  |
| Please<br>ocate<br>egiste<br>1617<br>/erific | e enter the<br>d at the be<br>ering your              | e 6-digit verit<br>ottom of you<br>account, ple<br>e * | fication code hei<br>ir welcome letter<br>ease contact Cu | re. The verifi<br>. If you are h<br>stomer Servi | cation code is<br>aving trouble<br>ce at (833) 702  |
| Please<br>ocate<br>egiste<br>(617<br>/erific | e enter the<br>d at the be<br>ering your<br>ation Cod | e 6-digit verif<br>ottom of you<br>account, ple<br>e * | fication code hei<br>ir welcome letter<br>ease contact Cu | re. The verifi<br>: If you are h<br>stomer Servi | cation code is<br>laving trouble<br>ce at (833) 702 |

 Upon entering your verification code successfully, your registration is complete. Please click Continue to complete the last step.

| Account Setup |                             |                                 |                              |                      |                            |  |  |
|---------------|-----------------------------|---------------------------------|------------------------------|----------------------|----------------------------|--|--|
|               | <b>~</b> —                  | - <b>~</b>                      |                              | - 📀                  | 5                          |  |  |
|               | Verify<br>Identity          | Account<br>Details              | Two-Factor<br>Authentication | Verification<br>Code | Registration<br>Successful |  |  |
| You<br>Cont   | have succes<br>tinue to com | ssfully regist<br>plete the las | ered your online<br>st step. | e account! Pl        | ease click                 |  |  |
|               |                             |                                 |                              |                      |                            |  |  |

 On the First Time Sign In Info screen, enter your phone number and a valid email address. Each time you access your account, a 6-digit verification code will be sent to the delivery method of your choice. Click Next.

|                                                                                                    |              | - |
|----------------------------------------------------------------------------------------------------|--------------|---|
| 0                                                                                                    | 2            |   |
| Contact Info                                                                                                    | Confirmation |   |
| dit Contact Info                                                                                                    |              |   |
| ontact Preference *                                                                                                    |              |   |
| Country Primary Hone*  Primary Country Ext  Primary Primary Pr |              |   |
| imary Email *                                                                                                    |              |   |
| imary Email 🕕                                                                                                    |              |   |
|                                                                                                    |              |   |

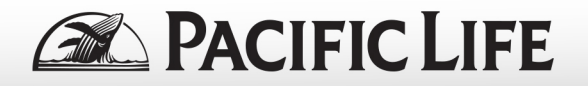

8. On the Confirmation page, click Confirm.

| First Time Sign In Info                      |                   |   |
|----------------------------------------------|-------------------|---|
|                                              | 2                 |   |
| Contact Info                                 | Confirmation      |   |
| Please click Confirm to access your account. |                   |   |
| Cancel                                       | Previou : Confirm | , |
|                                              |                   |   |

**9.** You will now be directed to the Pacific Life Member Self Service menu where you can find information about your annuity.

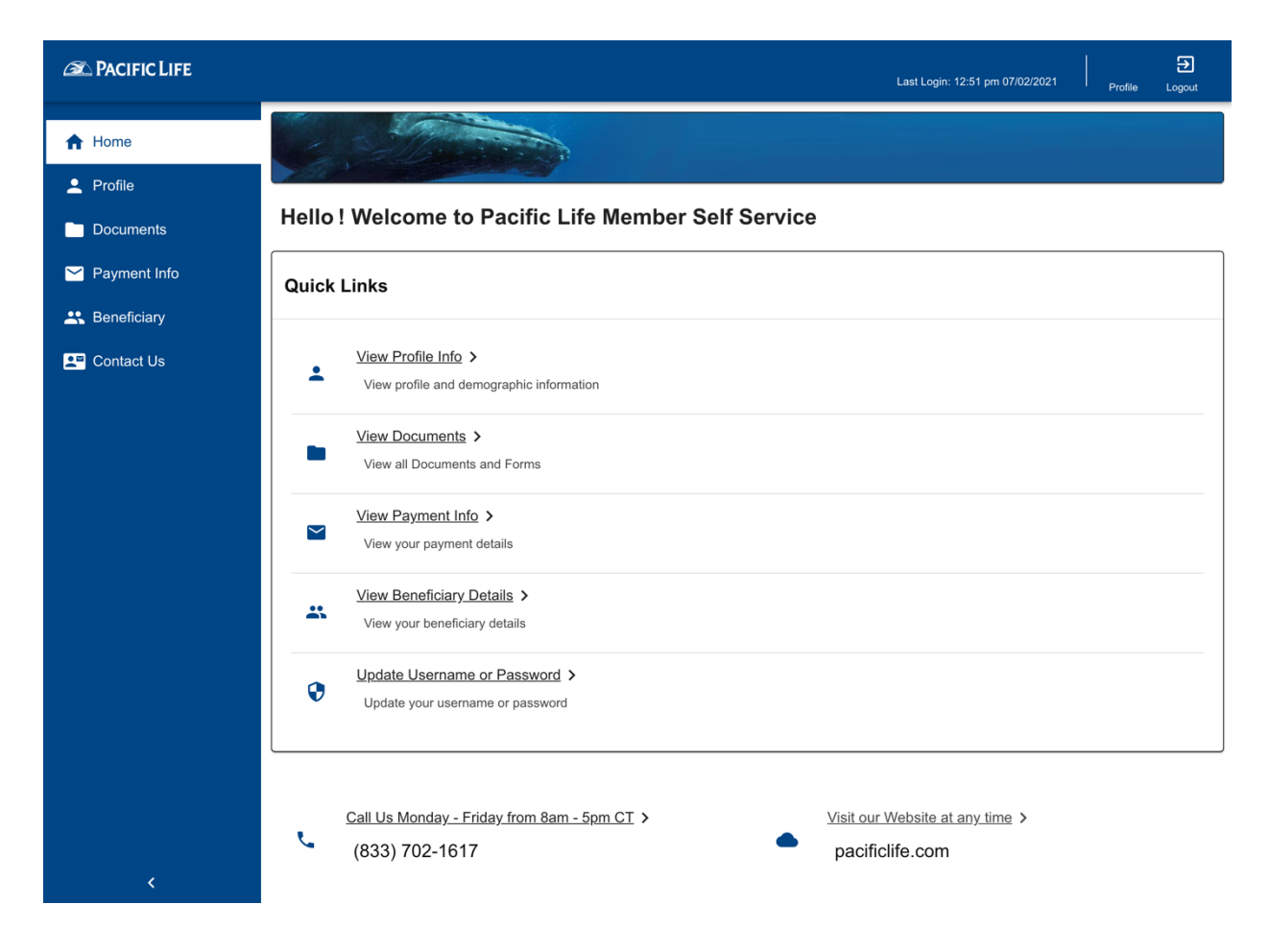